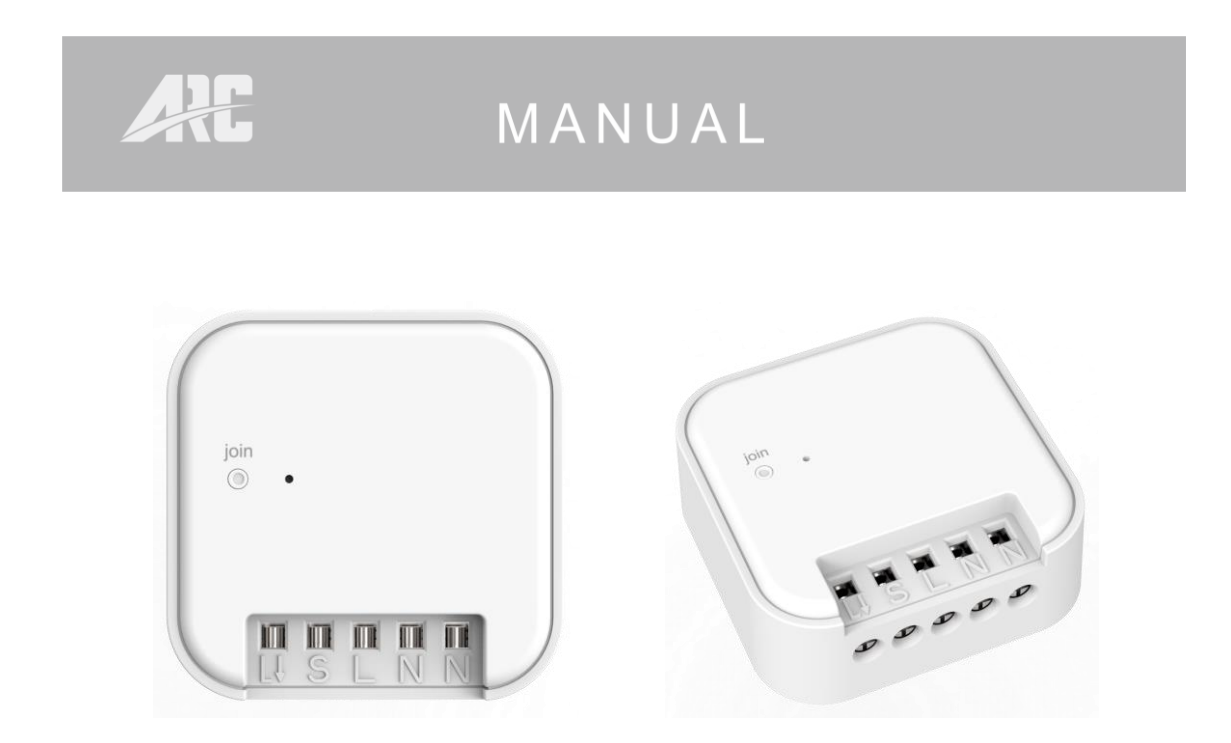

# ZIGBEE SWITCH MODULE RECEIVER ZBCMR-1800

# CONTENTS

- 1. Overview and features
- 2. Diagrams
- 3. Installation-wiring
- 4. Pairing / Factory reset
- 5. Operation
- 6. LED & Output indication
- 7. Specifications

- Page 2.
- Page 3.
- Page 4.
- Page 5.
- Page 7.
- Page 8.
- Page 9.

## 1. Overview and features

ZigBee ON/OFF module receiver, controlled by control panel app, wired wall switch or directly by ZigBee remote.

### Main features;

- ZigBee module based on latest ZigBee 3.0 protocol.
- Simple Join Mode application or TouchLink commissioning.
- Supports self-forming Zigbee network without coordinator.
- Compact in size, easy to be installed into a standard wall box.
- Use in conjunction with standard wired rocker wall switch.

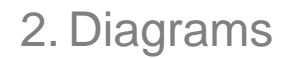

Notes for the diagrams:

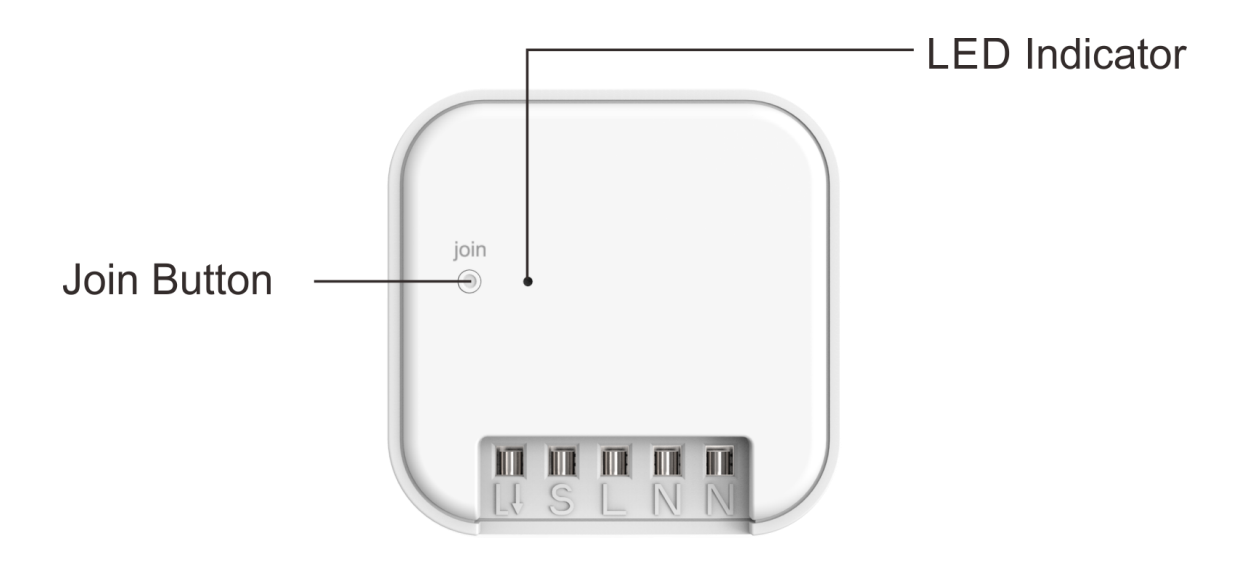

- Strip wires at least 7mm then connect the wires as per diagrams below, ensure terminals are properly tightened and no bare wire is visible.
- Suitable wire size for terminal is 1.6mm<sup>2</sup> to 2mm<sup>2</sup>

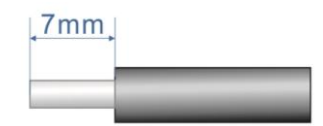

# 3. Installation – Wiring

Do wiring according to connection diagram correctly.

A Cut off main power before installing and wiring.

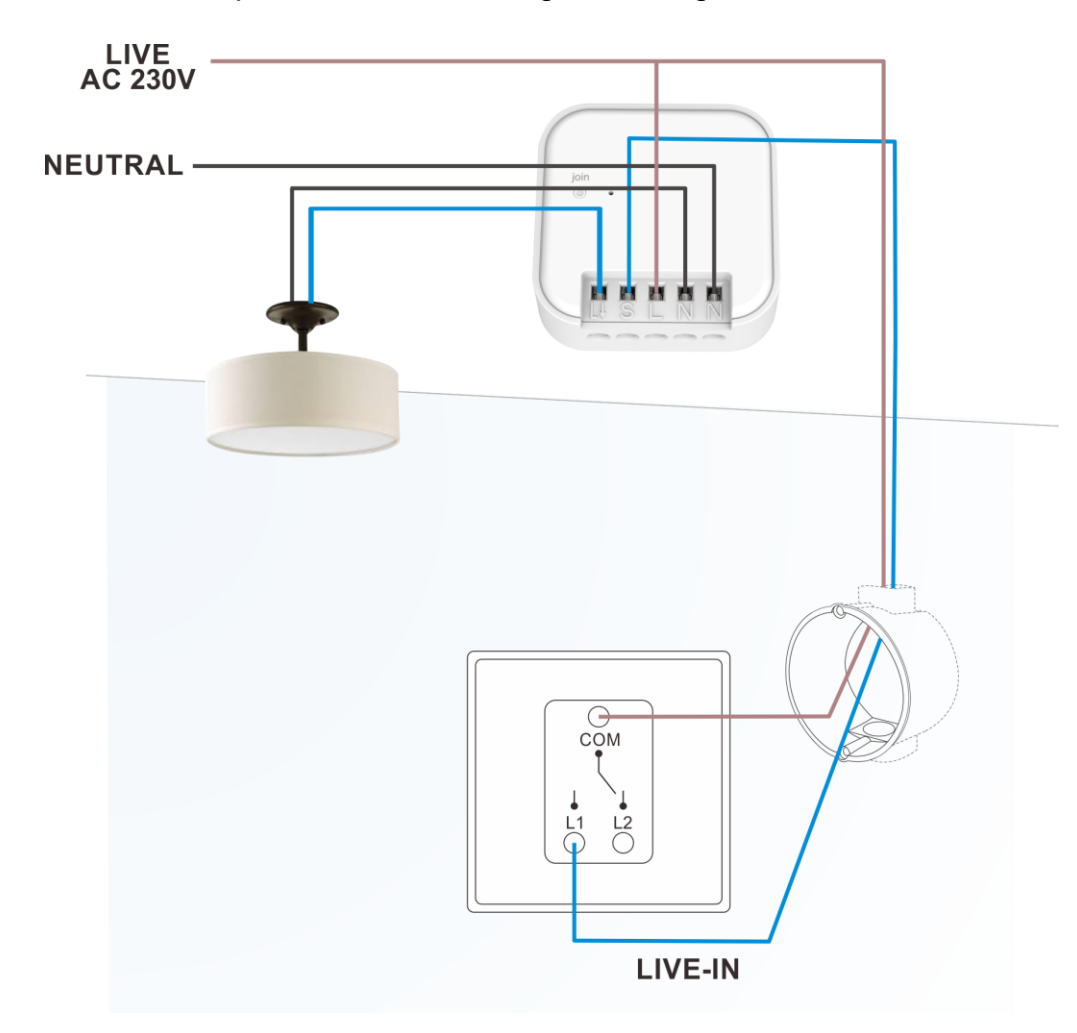

- 1. Remove current Live-in AC 230V wire & Neutral-in AC 230V wires from the existing wall switch.
- 2. Connect Live-in AC 230V wire & Neutral-in AC 230V wires into module terminal 'L & N'.
- 3. Connect wire from module terminal 'S' into wall switch 'L1' terminal.
- 4. Connect Live-in AC 230V wire into wall switch 'Com' terminal.
- 5. Connect output into 'L↓ & N' terminal.
- 6. Tighten terminal screw, tidy wires then install module into wall box making sure no bare wires are in front of the module receiver.
- 7. Connect back mains power supply.
- 8. Before installing the wall switch back onto the wall, please proceed to "Pairing" section.

### 4. Pairing / Factory Reset

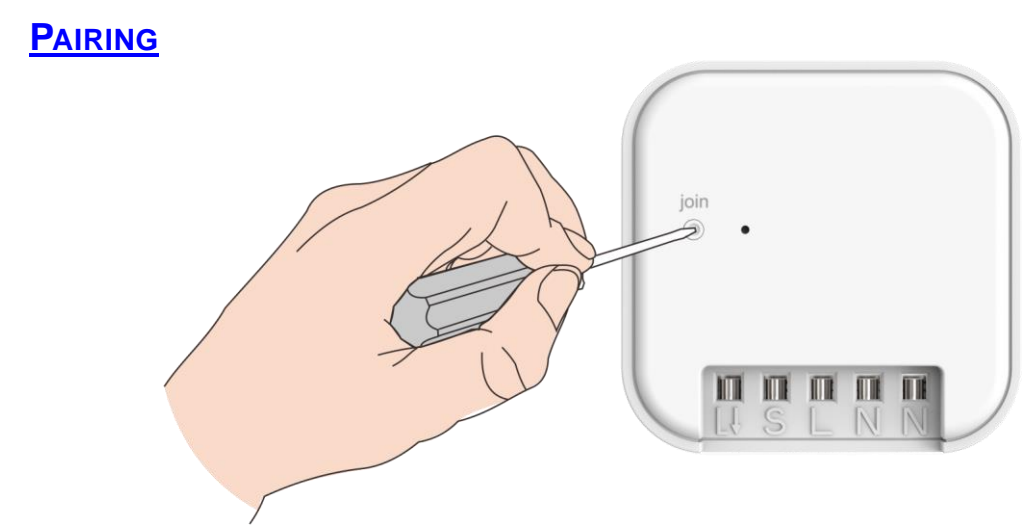

2 Ways of pairing.

#### Join Mode - ZigBee Network Pairing through Coordinator or Hub

- 1. Remove the device from previous ZigBee network if it has already been added to, otherwise pairing will fail. (please refer to "Factory Reset Manually)
- 2. From your ZigBee Controller or hub interface, choose to add module receiver and enter Pairing mode as instructed by the controller.
- 3. Power ON module receiver, LED on module will flash red every 5 seconds, once connection is successful, connected output will flash twice to confirm.
- 4. Note that there is a 1 minute timeout, so to enter Join Mode again or manually exit Join Mode to Standby Mode simply press the 'join' button once.
- 5. Once module receiver is connected, it will appear in your controller's menu and can be controlled through controller or hub interface.

### TouchLink with a ZigBee Remote

- 1. Should not be in any network of Zigbee coordinator or hub.
- 2. With the module receiver in Standby Mode, bring the remote within 10cm of module receiver.
- 3. Set the remote into TouchLink commissioning, please refer to the corresponding remote manual to operate.
- 4. There shall be an indication on the remote for successful link and at the same time connected output will flash twice to confirm.

### FACTORY RESET

#### Removing from a ZigBee Network through Coordinator or Hub Interface

- 1. From your ZigBee controller or hub interface, choose to delete or reset the module receiver as instructed.
- 2. Once successful reset, the connected output will flash twice to confirm.

### Factory reset thru a ZigBee Remote (TouchLink Reset)

- 1. Power ON module receiver, bring the remote within 10cm of the module receiver.
- 2. Set the remote into TouchLink Reset procedure to reset the device, please refer to the corresponding remote manual to operate.
- 3. There shall be indication on the remote for successful reset and at the same time connected output will flash twice to confirm.

### Factory reset from the Module Receiver

- 1. With the module receiver in Standby Mode, hold down 'join' button for 6 seconds, LED on module will quick flash in red.
- 2. Release button then short press 'join' button again.
- 3. LED on module will flash red and connected output will flash twice to confirm.
- 4. Module receiver will then return to Join Mode.

# 5. Operation

When turning ON and OFF the module the LED will flash.

1. Manual ON and OFF: Press the 'join' button once to turn ON or OFF. (Make sure the module receiver already added to a network in order to manually turn ON and OFF)

- 2. Operate via control panel app with ON / OFF or define Scene Control.
- 3. Control ON / OFF with ZigBee remote control.
- 4. Control ON / OFF via wired wall switch.

\*Please note, when operating ZigBee remote control in conjunction with a wired wall switch, the ON and OFF status on wired wall switch will feature as toggle control.

# 6. LED & Output Indication

|   | Mode                                                                                                    | LED Indication                                                                                          | Output Indication                                                               |
|---|----------------------------------------------------------------------------------------------------|----------------------------------------------------------------------------------------------------|---------------------------------------------------------------------------------|
| 1 | Initial power ON before entering network, module will<br>enter join mode.                                                                 | LED on module will flash every 5 seconds<br>Time out in 60 seconds                                      | No indication                                                                   |
| 2 | Network Successful Connection.                                                                                                    | LED will light up approx. 2 seconds                                                                     | ON→OFF→ON→OFF→ON (last status is<br>ON)                                         |
| 3 | Turning ON using: APP      Touchlink      external switch, and join button (in network).                                                  |                                                                                                    | ON                                                                              |
| 4 | Turning OFF using: APP < Touchlink < external switch,<br>and join button (in network).                                                    |                                                                                                    | OFF                                                                             |
| 5 | Already in network then power ON module again.                                                                                            |                                                                                                    | No indication                                                                   |
| 6 | Remove from a network (touchlink 	 join 	 app).                                                                                           |                                                                                                    | ON→OFF→ON→OFF (last status is <mark>OFF</mark> )                                |
| 7 | Factory New:<br>1. At standby mode, press and hold button >= 6<br>seconds<br>2. release button then within 12 second press button<br>once | <ol> <li>LED quick flash for approx. 12 Seconds</li> <li>LED will light up approx. 2 seconds</li> </ol> | <ol> <li>No indication</li> <li>ON→OFF →ON→OFF (last status is OFF)</li> </ol>  |
| 8 | TouchLink Commissioning:<br>1. During data exchange<br>2. After data exchanged confirm                                                    | <ol> <li>LED flash 0.5 seconds once</li> <li>LED will light up approx. 2 seconds</li> </ol>             | <ol> <li>No indication</li> <li>ON→OFF→ON→OFF→ON (last status is ON)</li> </ol> |
| 9 | Dimming using:<br>APP 、Touchlink 、external switch                                                                                         | No indication                                                                                           | Output to the corresponding dim level                                           |

# 7. Specifications

| Input Rating:            | 230V~50Hz                  |  |
|--------------------------|----------------------------|--|
| Output Rating:           | 1800W Max. Resistive Load. |  |
| Radio Frequency:         | 2.4GHz                     |  |
| Power consumption:       | <1W                        |  |
| Environment Temperature: | 0-40 °C                    |  |
| Dimension (L x W x H)    | 47 x 47 x 18mm             |  |
| Weight:                  | 20 g                       |  |
|                          |                            |  |

### <u>NOTE</u>

- When inserting module into back box make sure excess wires do not cover module's back side. This may reduce the performance of transmission.
- During standby mode, LED on module will not illuminate.